## ADMIN CONSOLE $\rightarrow$ LOGGA IN MED SSO $\rightarrow$

# **AuthO SAML Implementation**

View in the help center: https://bitwarden.com/help/saml-authO/

## **AuthO SAML Implementation**

This article contains **AuthO-specific** help for configuring Login with SSO via SAML 2.0. For help configuring login with SSO for another IdP, refer to SAML 2.0 Configuration.

Configuration involves working simultaneously within the Bitwarden web app and the AuthO Portal. As you proceed, we recommend having both readily available and completing steps in the order they are documented.

### **∂** Tip

Already an SSO expert? Skip the instructions in this article and download screenshots of sample configurations to compare against your own.

Jownload Sample ⊥

### Open SSO in the web app

Log in to the Bitwarden web app and open the Admin Console using the product switcher:

| Password Manager    | All vaults                                                                                                    |             |                                    | New 🗸      | BW |
|---------------------|----------------------------------------------------------------------------------------------------|-------------|------------------------------------|------------|----|
| 🗇 Vaults            | FILTERS ⑦                                                                                                    |             | Name                               | Owner      | :  |
| 🖉 Send              |                                                                                                    |             |                                    |            |    |
| $\sim$ Tools $\sim$ | Q Search vau                                                                                                    | VISA        | Company Credit Card<br>Visa, *4242 | My Organiz | :  |
| ₩ Reports           | ✓ All vaults                                                                                                    |             |                                    |            |    |
| 🕸 Settings 🛛 🗸 🗸    | A My vault                                                                                                    | 0 6         | Personal Login<br>myusername       | Me         | ÷  |
|                     | g≝ Teams Org :<br>+ New organization                                                                                           |             | Secure Note                        | Ме         | :  |
|                     | <ul> <li>✓ All items</li> <li>☆ Favorites</li> <li>④ Login</li> <li>⊡ Card</li> <li>Identity</li> <li>☑ Secure note</li> </ul> |             | Shared Login<br>sharedusername     | My Organiz | :  |
| A Password Manager  | <ul><li>✓ Folders</li><li>☐ No folder</li></ul>                                                                                |             |                                    |            |    |
| Secrets Manager     | Collections                                                                                                    |             |                                    |            |    |
| 🗿 Admin Console     | 🔟 Trash                                                                                                    |             |                                    |            |    |
| 🖞 Toggle Width      |                                                                                                    |             |                                    |            |    |
|                     |                                                                                                    | Product swi | tcher                              |            |    |

© 2025 Bitwarden Inc | Page 2 of 14

## **U bit**warden

### Säker och pålitlig lösenordshanterare med öppen källkod för företag

Open your organization's **Settings** → **Single sign-on** screen:

| <b>D bit</b> warden<br>Admin Console      | Single sign-on 🗰 🕒                                                                                                    |
|-------------------------------------------|----------------------------------------------------------------------------------------------------|
| $\blacksquare$ My Organization $~~ \lor~$ | Use the <b>require single sign-on authentication policy</b> to require all members to log in with SSO.                                                                                                    |
|                                           | ✓ Allow SSO authentication                                                                                                    |
| A Members                                 | Once set up, your configuration will be saved and members will be able to authenticate using their Identity Provider credentials.                                                                                                    |
| 뿅 Groups                                  | SSO identifier (required)<br>unique-organization-identifier                                                                                                    |
| $ age = Reporting \qquad \lor$            | Provide this ID to your members to login with SSO. To bypass this step, set up <b>Domain verification</b>                                                                                                    |
| 🗟 Billing $\checkmark$                    | Member decryption options                                                                                                    |
| $\otimes$ Settings $\land$                | Master password                                                                                                    |
| Organization info                         | ○ Trusted devices                                                                                                    |
| Policies                                  | Once authenticated, members will decrypt vault data using a key stored on their device. The single organization policy, SSO required policy, and<br>account recovery administration policy with automatic enrollment will turn on when this option is used. |
| Two-step login                            | C Type                                                                                                    |
| Import data                               | SAML 2.0                                                                                                    |
| Export vault                              |                                                                                                    |
| Domain verification                       | SAML service provider configuration                                                                                                    |
| Single sign-on                            | Set a unique SP entity ID                                                                                                    |
| Device approvals                          | Generate an identifier that is unique to your organization                                                                                                    |
| SCIM provisioning                         |                                                                                                    |
|                                           | SAML 2.0 metadata URL                                                                                                    |
|                                           |                                                                                                    |

SAML 2.0 configuration

If you haven't already, create a unique **SSO identifier** for your organization and select **SAML** from the the **Type** dropdown. Keep this screen open for easy reference.

You can turn off the **Set a unique SP entity ID** option at this stage if you wish. Doing so will remove your organization ID from your SP entity ID value, however in almost all cases it is recommended to leave this option on.

### **♀** Tip

There are alternative Member decryption options. Learn how to get started using SSO with trusted devices or Key Connector.

## **Create an AuthO application**

In the AuthO Portal, use the Applications menu to create a Regular Web Application:

### Säker och pålitlig lösenordshanterare med öppen källkod för företag

| $\mathbf{\mathbf{Q}}$ | dev-hn11g2a6<br>Development                                                                                                    | Q Discuss your needs                                                                | II Docs 🗘 🙃          |
|-----------------------|----------------------------------------------------------------------------------------------------|-------------------------------------------------------------------------------------|----------------------|
| <b>₽</b>              | Thank you for purchasing the Free Auth0 plan. You have 22 days features that are not in the Free plan. Like what you're seeing? P | left in your trial to experiment with<br>lease enter your billing information here. | BILLING              |
| \$                    |                                                                                                    |                                                                                     |                      |
| 6                     | Applications                                                                                                    |                                                                                     | - CREATE APPLICATION |
| i:                    | Setup a mobile, web or IoT application to use Auth0 for Authentication. Le                                                        | earn more 🕨                                                                         |                      |
| റ                     |                                                                                                    |                                                                                     |                      |
| )                     | Default App                                                                                                    |                                                                                     |                      |
| 0                     | Generic Client ID: RM3UeXnRtL8CSjPF                                                                                               | Cg7HiitjInvQs0Be ℃                                                                  |                      |
| ល                     |                                                                                                    |                                                                                     |                      |
|                       |                                                                                                    | 10                                                                                  |                      |

AuthO Create Application

Click the **Settings** tab and configure the following information, some of which you will need to retrieve from the Bitwarden Single Sign-On screen:

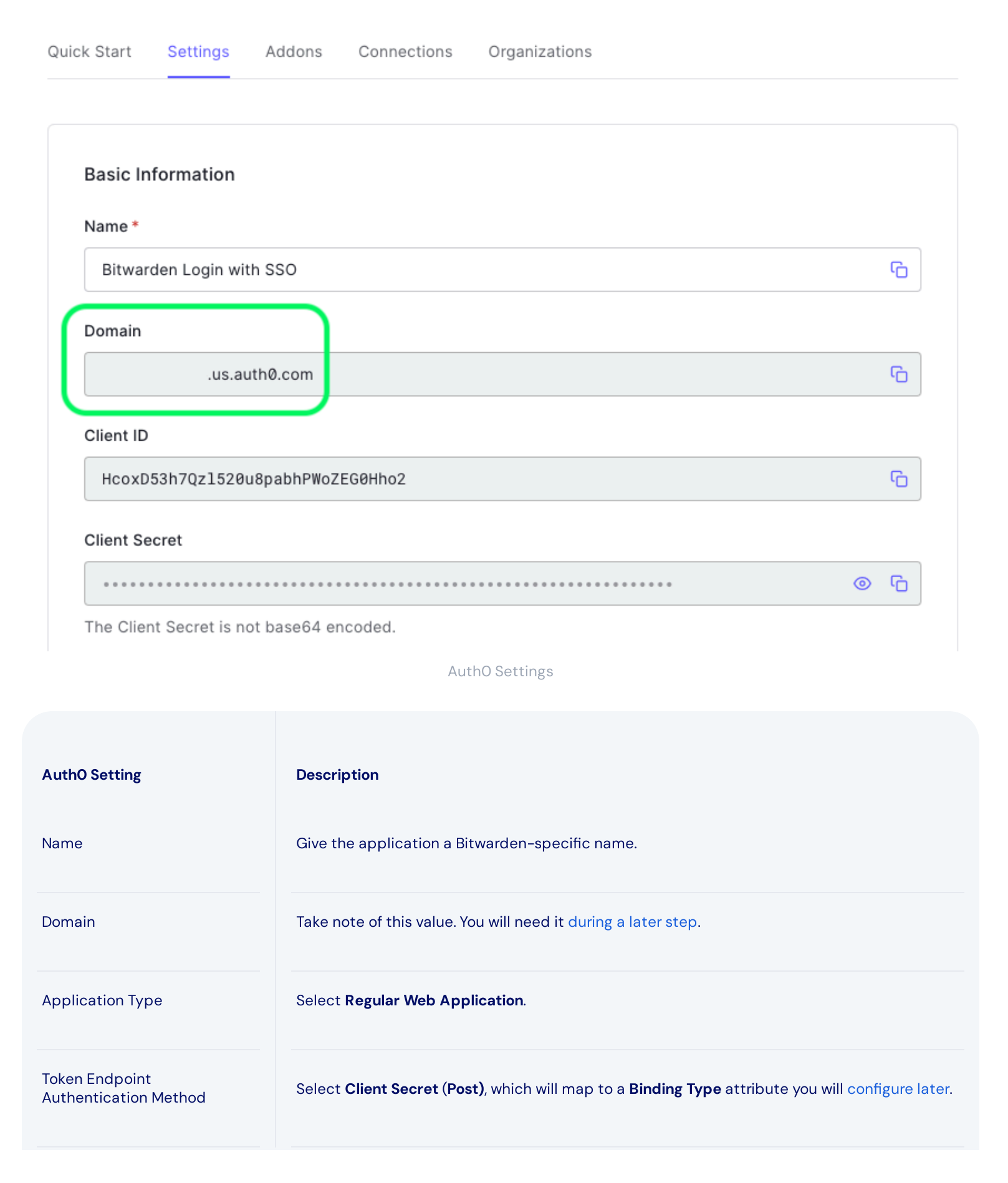

| AuthO Setting         | Description                                                                                                    |
|-----------------------|----------------------------------------------------------------------------------------------------|
| Application Login URI | Set this field to the pre-generated <b>SP Entity ID</b> .<br>This automatically-generated value can be copied from the organization's <b>Settings → Single</b><br><b>sign-on</b> screen and will vary based on your setup.                         |
| Allowed Callback URLS | Set this field to the pre-generated <b>Assertion Consumer Service (ACS) URL</b> .<br>This automatically-generated value can be copied from the organization's <b>Settings → Single</b><br><b>sign-on</b> screen and will vary based on your setup. |

### **Grant Types**

In the Advanced Settings -> Grant Types section, ensure that the following Grant Types are selected (they may be pre-selected):

|          |               |               |            | bettee bettings  | Application Metadata |
|----------|---------------|---------------|------------|------------------|----------------------|
|          |               |               |            |                  | Grants               |
| dentials | Client Creder | Refresh Token | de 🔽       | Authorization Co | Implicit             |
| ]        |               | ]             |            |                  |                      |
|          |               | ss OTP        | Passwordle | MFA              | Password             |
|          |               | ss OTP        | Passwordle | MFA              | Password             |

#### Application Grant Types

### Certificates

In the Advanced Settings  $\rightarrow$  Certificates section, copy or download up your signing certificate. You won't need to do anything with it just yet, but you will need to reference it later.

| Advanced Settings                                                                                                    |                                                                                                    |                                                                            |                                                                                              |                                                                                                    |              |
|----------------------------------------------------------------------------------------------------|----------------------------------------------------------------------------------------------------|----------------------------------------------------------------------------|----------------------------------------------------------------------------------------------|----------------------------------------------------------------------------------------------------|--------------|
| Application Metadata                                                                                                    | Device Settings                                                                                                    | OAuth                                                                      | Grant Types                                                                                  | WS-Federation                                                                                      | Certificates |
| igning Certificate                                                                                                    |                                                                                                    |                                                                            |                                                                                              |                                                                                                    |              |
|                                                                                                    |                                                                                                    |                                                                            |                                                                                              |                                                                                                    | _            |
| BEGIN CERT                                                                                                    | IFICATE                                                                                                    | (aMAGCCCa                                                                  | COTHODOGROWIL                                                                                | MCOvIT i A a DaNV                                                                                  | С)<br>С      |
| BEGIN CERT<br>MIIDDTCCAfWgAwI<br>BAMTGWRldilobie                                                                             | IFICATE<br>BAgIJdp2+Lsu8Iył<br>xZzJhNi51cv5hdXF                                                                                 | CMA0GCSq<br>CoMC5ib20                                                      | GSIb3DQEBCwU<br>wHhcNMiEwNDE                                                                 | AMCQxIjAgBgNV<br>1MTUxMiUxWhcN                                                                     | С)           |
| BEGIN CERT<br>MIIDDTCCAfWgAwI<br>BAMTGWRldi1objE<br>MzQxMjIzMTUxMjU                                                          | IFICATE<br>BAgIJdp2+Lsu8IyH<br>xZzJhNi51cy5hdXF<br>xWjAkMSIwIAYDVQ0                                                             | (cMA0GCSq<br>RoMC5jb20<br>QDEx1kZXY                                        | GSIb3DQEBCwU<br>wHhcNMjEwNDE<br>taG4xMWcyYTY                                                 | AMCQxIjAgBgNV<br>1MTUxMjUxWhcN<br>udXMuYXV0aDAu                                                    | 6)<br>I      |
| BEGIN CERT<br>MIIDDTCCAfWgAwI<br>BAMTGWRldi1objE<br>MzQxMjIzMTUxMjU<br>Y29tMIIBIjANBgk                                       | IFICATE<br>BAgIJdp2+Lsu8IyH<br>xZzJhNi51cy5hdXF<br>xWjAkMSIwIAYDVQ0<br>qhkiG9w0BAQEFAA0                                         | (cMA0GCSq<br>RoMC5jb20<br>QDEx1kZXY<br>QCAQ8AMII                           | GSIb3DQEBCwU<br>wHhcNMjEwNDE<br>taG4xMWcyYTY<br>BCgKCAQEA2yR                                 | AMCQxIjAgBgNV<br>1MTUxMjUxWhcN<br>udXMuYXV0aDAu<br>fsSC5LCYkTvuF                                   | G            |
| BEGIN CERT<br>MIIDDTCCAfWgAwI<br>BAMTGWRldi1objE<br>MzQxMjIzMTUxMjU<br>Y29tMIIBIjANBgko<br>nCW0wCEE7jkTtdx                   | IFICATE<br>BAgIJdp2+Lsu8IyH<br>xZzJhNi51cy5hdXF<br>xWjAkMSIwIAYDVQ0<br>qhkiG9w0BAQEFAA0<br>RGytTBwJEarqzmgM                     | (cMA0GCSq<br>RoMC5jb20<br>QDEx1kZXY<br>OCAQ8AMII<br>MzktBmkU0              | GSIb3DQEBCwU<br>wHhcNMjEwNDE<br>taG4xMWcyYTY<br>BCgKCAQEA2yR<br>BfuzjrtcaQx0                 | AMCQxIjAgBgNV<br>1MTUxMjUxWhcN<br>udXMuYXV0aDAu<br>fsSC5LCYkTvuF<br>utRM679AD0PX9                  | G            |
| BEGIN CERT<br>MIIDDTCCAfWgAwI<br>BAMTGWRldi1objE<br>MzQxMjIzMTUxMjU<br>Y29tMIIBIjANBgk<br>nCW0wCEE7jkTtdx<br>WZLqwiCErdeKP01 | IFICATE<br>BAgIJdp2+Lsu8IyH<br>xZzJhNi51cy5hdXF<br>xWjAkMSIwIAYDVQ0<br>qhkiG9w0BAQEFAA0<br>RGytTBwJEarqzmgM<br>S3/TvqkNkPyf2UE2 | (cMA0GCSq<br>RoMC5jb20<br>QDExlkZXY<br>OCAQ8AMII<br>MZktBmkU0<br>27Qo4giJy | GSIb3DQEBCwU<br>wHhcNMjEwNDE<br>taG4xMWcyYTY<br>BCgKCAQEA2yR<br>BfuzjrtcaQx0<br>6FEUAgsqwTs/ | AMCQxIjAgBgNV<br>1MTUxMjUxWhcN<br>udXMuYXV0aDAu<br>fsSC5LCYkTvuF<br>utRM679AD0PX9<br>gtX6sxIogeH0N | G            |

AuthO Certificate

#### Endpoints

You don't need to edit anything in the Advanced Settings  $\rightarrow$  Endpoints section, but you will need the SAML endpoints to reference later.

### **♀** Tip

In smaller windows, the **Endpoints** tab can disappear behind the edge of the browser. If you're having trouble finding it, click the **Certificates** tab and hit the Right Arrow key ( $\rightarrow$ ).

| tadata   | Device Settings  | OAuth | Grant Types | WS-Federation | Certificates | Endpoints |
|----------|------------------|-------|-------------|---------------|--------------|-----------|
| DAuth    |                  |       |             |               |              |           |
|          |                  |       |             |               |              |           |
|          |                  |       |             |               |              |           |
| DAuth Au | uthorization URL |       |             |               |              |           |

AuthO Endpoints

## **Configure AuthO actions**

Create actions to customize the logic that AuthO will use during the post-login flow and dictate the parameters of the exchange with Bitwarden. To create the necessary action:

1. Navigate to Actions  $\rightarrow$  Library and select Create Action  $\rightarrow$  Build from scratch.

- 2. Give you action a name like Bitwarden SSO, chose the Login / Post Login Trigger, choose the Node 18 (Recommended) Runtime option, and select Create.
- 3. In the integrated code editor, add the following rule:

#### Säker och pålitlig lösenordshanterare med öppen källkod för företag

## **D** bit warden

## JavaScript

```
exports.onExecutePostLogin = async (event, api) => {
    // Modify SAML configuration settings
    if (event.request.protocol === 'samlp') {
        api.saml.updateConfiguration({
            signatureAlgorithm: "rsa-sha256",
            digestAlgorithm: "sha256",
            signResponse: true,
            nameIdentifierFormat: "urn:oasis:names:tc:SAML:1.1:nameid-format:emailAddress",
            binding: "urn:oasis:names:tc:SAML:2.0:bindings:HTTP-Redirect"
        });
    };
};
```

#### 4. Select Deploy.

5. Navigate to Actions  $\rightarrow$  Triggers and select the post-login trigger.

6. Drag and drop your new action into the **Post Login** flow and select **Apply**.

When configuring the above action, you can customize any of the following attributes to fit your needs:

| Кеу                    | Description                                                                                                    |
|------------------------|----------------------------------------------------------------------------------------------------|
| signatureAl<br>gorithm | Algorithm AuthO will use to sign the SAML assertion or response. This value should be set to rsa-sha256. You must also set:<br>-Set digestAlgorithm to sha256.<br>-Set (in Bitwarden) the Minimum Incoming Signing Algorithm to rsa-sha256. |
| digestAlgor<br>ithm    | Algorithm used to calculate digest of SAML assertion or response. Set to sha-256.                                                                                                    |
| signRespons<br>e       | By default, AuthO will sign only the SAML assertion. Set this to <b>true</b> to sign the SAML response instead of the assertion.                                                                                                    |

| Кеу                      | Description                                                                                                    |
|--------------------------|----------------------------------------------------------------------------------------------------|
| nameIdentif<br>ierFormat | By default, urn:oasis:names:tc:SAML:1.1:nameid-format:unspecified. You can set this value to any SAML NameID format. If you do, change the SP Name ID Format field to the corresponding option (see here). |

### Migrate from rules to actions

On November 18, 2024 AuthO will deprecate rules. If you are currently using a rule as described in a previous version of this document, you can use a **Migrate to Action** button on the AuthO Rules screen to make this process easier. If you do this:

- Do not toggle the pre-existing rule off.
- Do add the new action to your **post-login** trigger as described above in steps 5 & 6.

### Back to the web app

At this point, you have configured everything you need within the context of the AuthO Portal. Return to the Bitwarden web app to complete configuration.

The Single sign-on screen separates configuration into two sections:

- SAML service provider configuration will determine the format of SAML requests.
- SAML identity provider configuration will determine the format to expect for SAML responses.

#### Service provider configuration

Unless you have configured custom rules, your service provider configuration will already be complete. If you configured custom rules or want to make further changes to your implementation, edit the relevant fields:

| Field                         | Description                                                                                                    |
|-------------------------------|----------------------------------------------------------------------------------------------------|
| Name ID Format                | NameID Format to specify in the SAML request (NameIDPolicy). To omit, set to Not Configured.                   |
| Outbound Signing<br>Algorithm | Algorithm used to sign SAML requests, by default rsa-sha256.                                                   |
| Signing Behavior              | Whether/when Bitwarden SAML requests will be signed. By default, AuthO will not require requests to be signed. |

| Field                                 | Description                                                                                                    |
|---------------------------------------|----------------------------------------------------------------------------------------------------|
| Minimum Incoming<br>Signing Algorithm | The minimum signing algorithm Bitwarden will accept in SAML responses. Select <b>rsa-sha256</b> from the dropdown unless you have configured a custom signing rule.                                                               |
| Want Assertions<br>Signed             | Whether Bitwarden wants SAML assertions signed. By default, AuthO will sign SAML assertions, so check this box unless you've configured a custom signing rule.                                                                    |
| Validate Certificates                 | Check this box when using trusted and valid certificates from your IdP through a trusted CA. Self-<br>signed certificates may fail unless proper trust chains are configured within the Bitwarden Login with<br>SSO docker image. |

When you are done with the service provider configuration, **Save** your work.

## Identity provider configuration

Identity provider configuration will often require you to refer back to the AuthO Portal to retrieve application values:

| Field                      | Description                                                                                                    |
|----------------------------|----------------------------------------------------------------------------------------------------|
| Entity ID                  | Enter the <b>Domain</b> value of your AuthO application (see here), prefixed by urn:, for example urn:<br>bw-help.us.auth0.com. This field is case sensitive.                                                                                      |
| Binding Type               | Select <b>HTTP POST</b> to match the Token Endpoint Authentication Method value specified in your AuthO application.                                                                                                    |
| Single Sign On Service URL | Enter the <b>SAML Protocol URL</b> (see Endpoints) of your AuthO application. For example, <a href="https://bw-help.us.auth0.com/samlp/HcpxD63h7Qzl420u8qachPWoZEG0Hho2">https://bw-help.us.auth0.com/samlp/HcpxD63h7Qzl420u8qachPWoZEG0Hho2</a> . |
| Single Log Out Service URL | Login with SSO currently <b>does not</b> support SLO. This option is planned for future development, however you may pre-configure it if you wish.                                                                                                 |
| X509 Public Certificate    | Paste the retrieved signing certificate, removingBEGIN CERTIFICATE                                                                                                    |

| Field                                  | Description                                                                                                    |
|----------------------------------------|----------------------------------------------------------------------------------------------------|
|                                        | and                                                                                                    |
|                                        | END CERTIFICATE                                                                                                    |
|                                        | The certificate value is case sensitive, extra spaces, carriage returns, and other extraneous characters <b>will cause certification validation to fail</b> . |
| Outbound Signing<br>Algorithm          | Select rsa-sha256 unless you've configured a custom signing rule.                                                                                             |
| Disable Outbound Logout<br>Requests    | Login with SSO currently <b>does not</b> support SLO. This option is planned for future development.                                                          |
| Want Authentication<br>Requests Signed | Whether AuthO expects SAML requests to be signed.                                                                                                    |
| (i) Note                               |                                                                                                    |

When completing the X509 certificate, take note of the expiration date. Certificates will have to be renewed in order to prevent any disruptions in service to SSO end users. If a certificate has expired, Admin and Owner accounts will always be able to log in with email address and master password.

When you are done with the identity provider configuration, **Save** your work.

### **⊘** Tip

You can require users to log in with SSO by activating the single sign-on authentication policy. Please note, this will require activating the single organization policy as well. Learn more.

### Test the configuration

Once your configuration is complete, test it by navigating to https://vault.bitwarden.com, entering your email address and selecting the Use single sign-on button:

|           | Log in to Bitwarden              |
|-----------|----------------------------------|
| Email ad  | Idress (required)                |
|           | Continue                         |
|           | or                               |
|           | 😞 Log in with passkey            |
| $\square$ | 🖻 Use single sign-on             |
|           |                                  |
| N         | lew to Bitwarden? Create account |

#### Log in options screen

Enter the configured organization identifier and select **Log In**. If your implementation is successfully configured, you will be redirected to the AuthO login screen:

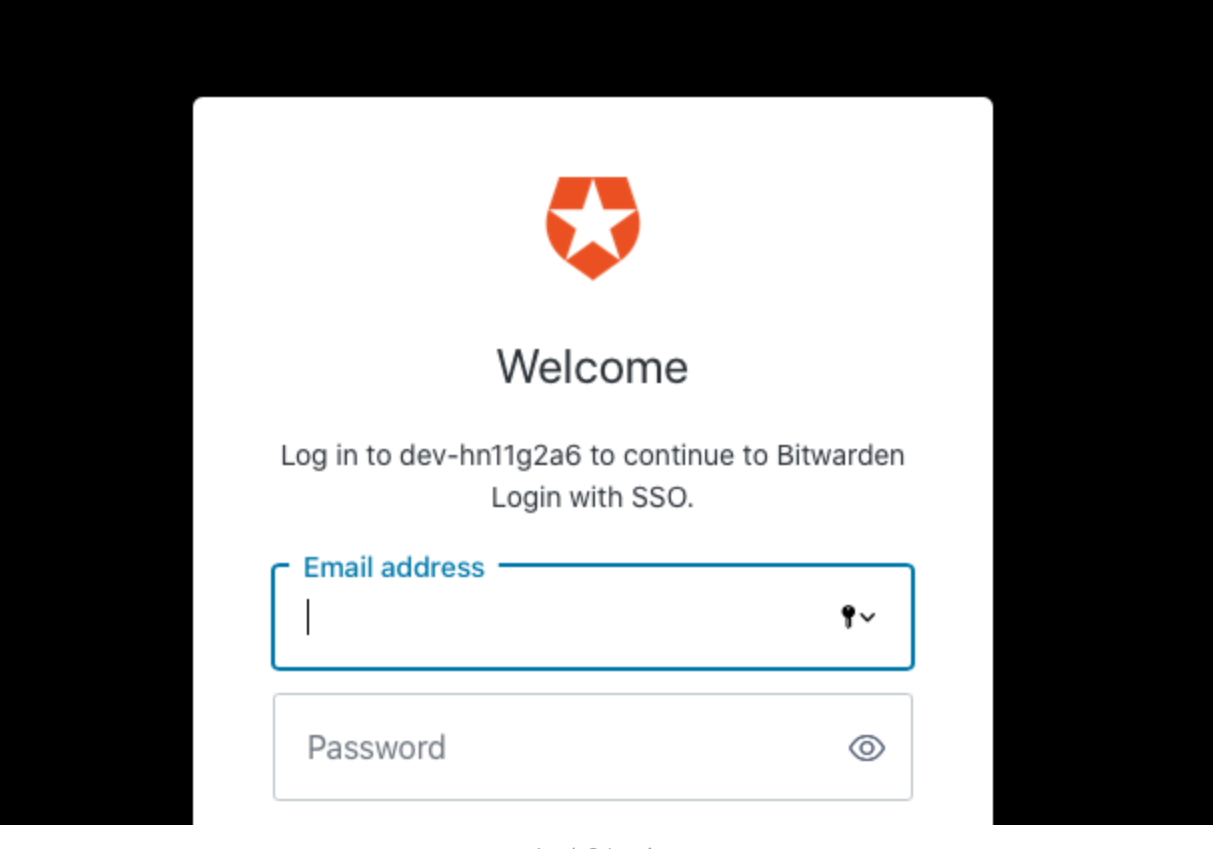

AuthO Login

After you authenticate with your AuthO credentials, enter your Bitwarden master password to decrypt your vault!

#### (i) Note

Bitwarden does not support unsolicited responses, so initiating login from your IdP will result in an error. The SSO login flow must be initiated from Bitwarden.